# Replacement of Air Spring for Porsche Panamera Level System

#### Function Description: Replacement of Air Spring

## **Caution:**

- Ensure the supply voltage is not under 12V during the operation.
- Other operations should meet the requirements prompted.

### **Operation Guideline:**

- 1. Select Porsche Version V21.80 or above.
- 2. Select automatic search, see Picture 1.

|                                                                                     |                                                                                  |                                                                                                    |                                                                                                    |                                                                                                    | 0 2/ 11                                                                                                    | :42                                                                                                    |
|-------------------------------------------------------------------------------------|----------------------------------------------------------------------------------|----------------------------------------------------------------------------------------------------|----------------------------------------------------------------------------------------------------|----------------------------------------------------------------------------------------------------|----------------------------------------------------------------------------------------------------|----------------------------------------------------------------------------------------------------|
|                                                                                     |                                                                                  |                                                                                                    | €                                                                                                    |                                                                                                    | ₽                                                                                                    |                                                                                                    |
|                                                                                     |                                                                                  |                                                                                                    |                                                                                                    |                                                                                                    |                                                                                                    |                                                                                                    |
| Automatically Search                                                                |                                                                                  |                                                                                                    |                                                                                                    |                                                                                                    |                                                                                                    |                                                                                                    |
|                                                                                     |                                                                                  |                                                                                                    |                                                                                                    |                                                                                                    |                                                                                                    |                                                                                                    |
| Syste                                                                               | m info                                                                           |                                                                                                    |                                                                                                    |                                                                                                    |                                                                                                    |                                                                                                    |
| Vehicle identification number: WP0AA2A79BL010228<br>Year: 2011<br>Vehicle: Panamera |                                                                                  |                                                                                                    |                                                                                                    |                                                                                                    |                                                                                                    |                                                                                                    |
| C                                                                                   | Ж                                                                                |                                                                                                    |                                                                                                    |                                                                                                    |                                                                                                    |                                                                                                    |
|                                                                                     |                                                                                  |                                                                                                    |                                                                                                    |                                                                                                    |                                                                                                    |                                                                                                    |
|                                                                                     |                                                                                  |                                                                                                    |                                                                                                    |                                                                                                    |                                                                                                    |                                                                                                    |
|                                                                                     |                                                                                  |                                                                                                    |                                                                                                    |                                                                                                    |                                                                                                    |                                                                                                    |
|                                                                                     |                                                                                  |                                                                                                    |                                                                                                    |                                                                                                    |                                                                                                    |                                                                                                    |
|                                                                                     |                                                                                  |                                                                                                    |                                                                                                    |                                                                                                    |                                                                                                    |                                                                                                    |
| $\leftarrow$                                                                        |                                                                                  |                                                                                                    |                                                                                                    |                                                                                                    |                                                                                                    | 1                                                                                                    |
|                                                                                     | Syste<br>Vehicle identification number: WPOAA<br>Year: 2011<br>Vehicle: Panamera | Manually Select  Manually Select  System info  Vehicle identification number: WP0AA2A79BL010228 Year: 2011 OK | Manually Select     System info      Webicle identification number: WPOAA2A79BL010228   Year: 2011     Yehicle: Panamera     OK | Manually Select     System info      Period is a state of the state of the state of | Manually Select     System info      Peticle identification number: WP0AA2A79BL010228 Yetricle: Panamera   OK | Manually Select     System info      Wehicle identification number: WP0AA2A79BL010228 Year: 2011 Wehicle: Panamera   OK |

Picture 1

- 3. Select rapid test, click YES.
- 4. Select Level Control, see Picture 2.

| ♦ ■ ±                                                            |       |     | 0 🗘 🖺 11:47 |
|------------------------------------------------------------------|-------|-----|-------------|
| Health Report                                                    |       |     | ŀ           |
| PORSCHE V23.11 > Automatically Search > Panamera > Health Report |       |     |             |
| System Name                                                      | State | 2   |             |
| Level Control                                                    | Faul  | t 1 |             |

|                            | Clear DTC |   |        |   | Fault Report |   |
|----------------------------|-----------|---|--------|---|--------------|---|
| Porsche<br>VIN WP0AA2A79BI |           |   |        |   |              |   |
|                            |           | Ĵ | $\Box$ | Ū |              | : |

Picture 2

5. Select version information.

6. After confirming the Porsche part number and diagnostic software number, click OK, see Picture 3.

| $\diamond \blacksquare \pm$                   |                                                                                                    |   | 🛯 🖋 📕 11:48 |
|-----------------------------------------------|----------------------------------------------------------------------------------------------------|---|-------------|
| Show Menu                                     |                                                                                                    | A | F           |
| PORSCHE V23.11 > Automatically Search > Panal | System info                                                                                                    |   |             |
| Module Information                            | Diag ID: 1367<br>Date of manufactureYear: 10 Year(s)                                                                                                    |   |             |
| Clear Fault Code                              | Date of manufacturemonth: April<br>Date of manufactureDay: 1 day(s)<br>Manufacturer number: 0019<br>Porsche part number: 97061810305<br>Diagnosis software number (DSN): 000006 |   |             |
| Actuation Test                                | Software version: 1600<br>Data record version: 3031<br>Year: 9 Year(s)<br>month: June                                                                                           |   |             |
| Coding                                        | Day: 2 day(s)<br>Day: 10 Year(s)<br>month: April<br>Year: 20 day(s)                                                                                                    |   |             |
| Control unit replacement                      | Hardware version: 005<br>Hardware part number: 97061810304<br>Serial number: 1000000007953<br>Vehicle identification number: WP0AA2A79BL010228                                  |   |             |
|                                               | month: April<br>Day: 1 day(s)                                                                                                    |   |             |
|                                               | ок                                                                                                    |   |             |
| Porsche<br>VIN WP0AA2A79BL                    |                                                                                                    |   |             |
|                                               |                                                                                                    |   |             |

Picture 3

7. Select special function.

#### 8. Select replacement of air spring, see Picture 4.

|                                                                                  | 8 💉 🚊 11:48                                                                  |
|----------------------------------------------------------------------------------|------------------------------------------------------------------------------|
| Show Menu                                                                        | A ē V                                                                        |
| PORSCHE V23.11 > Automatically Search > Panamera > Health Report > Level Control |                                                                              |
| Height sensor system component test                                              | Height sensor system calibration                                             |
| Replacement of an air spring                                                     | Replacement of several components or replacement of the pressure accumulator |

| Porsche<br>VIN WP0AA2A79BL |            |        |  |   |
|----------------------------|------------|--------|--|---|
|                            | $\bigcirc$ | $\Box$ |  | : |

Picture 4

#### 9. Click [Charge an air spring], see Picture 5.

| •                                                                                |                      |   |   | 8 🖋 🖺 11:48 |
|----------------------------------------------------------------------------------|----------------------|---|---|-------------|
| Show Menu                                                                        |                      | î | ē | ŀ           |
| PORSCHE V23.11 > Automatically Search > Panamera > Health Report > Level Control |                      |   |   |             |
| Air spring ventilation                                                           | Charge an air-spring |   |   |             |

| Porsche<br>VIN WP0AA2A79BI |   |        |   |  |  |
|----------------------------|---|--------|---|--|--|
|                            | Û | $\Box$ | Ū |  |  |
| Picture 5                  |   |        |   |  |  |

10. Click OK, enter the interface and view the status and value of the battery voltage, ignition and engine speed, see Picture 6.

| ۰                                                                                |          | 8 💉 🚊 11:49 |
|----------------------------------------------------------------------------------|----------|-------------|
| Charge an air-spring                                                             | <b>A</b> |             |
| PORSCHE V23.11 > Automatically Search > Panamera > Health Report > Level Control |          |             |
| Start condition                                                                  | Status   | Value       |
| Battery voltage                                                                  | !        | 25.5 V      |
| Ignition                                                                         | ОК       | on          |
| Engine speed                                                                     | ОК       | 0 rpm       |

|                            |   | Next      |   |   |
|----------------------------|---|-----------|---|---|
| Porsche<br>VIN WP0AA2A79BL |   |           |   |   |
|                            | Ĵ |           | Ē | : |
|                            |   | Picture 6 |   |   |

11. Click Next, select the second item of air spring selection, it appears 4 options of front left, front right, rear left and rear right, see Picture 7.

| • 🖬 ±                                                                            | 8 💉 🗎 11:5  | 0 |
|----------------------------------------------------------------------------------|-------------|---|
| Show Menu                                                                        |             |   |
| PORSCHE V23.11 > Automatically Search > Panamera > Health Report > Level Control |             |   |
| Front left                                                                       | Front right |   |
| Rear left                                                                        | Rear right  |   |

| Porsche<br>VIN WP0AA2A79BL |   |        |  |  |
|----------------------------|---|--------|--|--|
|                            | Ĵ | $\Box$ |  |  |
|                            |   |        |  |  |

Picture 7

12. Select air spring selection, see Picture 8.

| • • • •                                                                                       |                 |        |       | 8 | 💉 📋 11:49 |
|-----------------------------------------------------------------------------------------------|-----------------|--------|-------|---|-----------|
| Charge an air-spring                                                                          |                 |        | A     |   | ₽         |
| PORSCHE V23.11 > Automatically Search > Panamera > Health Report                              | > Level Control |        |       |   |           |
| Function                                                                                      | Air spring      | Status | Value |   |           |
| Please select an air spring and start inflation by pressing [Start]. Press [BACK] to go back. |                 |        |       |   |           |
| Air spring selection                                                                          |                 |        |       |   |           |

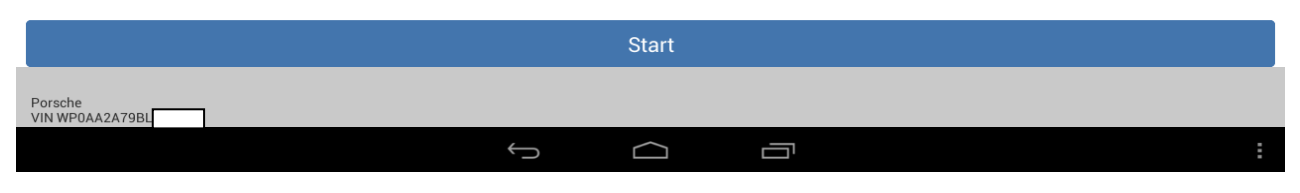

Picture 8

13. For example, select the second item [Front right], click [Start], the value of "Inflate air springs using pressure accumulator" and "Conclude filling process" changed from "wait" to "function completed", and the status is OK, see Picture 9 and 10.

|                                                                                  |             |        | 🗑 🕺 📑 14.04        |  |  |  |  |  |  |
|----------------------------------------------------------------------------------|-------------|--------|--------------------|--|--|--|--|--|--|
| Charge an air-spring                                                             |             |        |                    |  |  |  |  |  |  |
| PORSCHE V23.11 > Automatically Search > Panamera > Health Report > Level Control |             |        |                    |  |  |  |  |  |  |
| Function                                                                         | Air spring  | Status | Value              |  |  |  |  |  |  |
| Please wait                                                                      |             |        |                    |  |  |  |  |  |  |
| Air spring selection                                                             |             |        |                    |  |  |  |  |  |  |
| Inflate air springs using pressure accumulator                                   | Front right | ОК     | Function completed |  |  |  |  |  |  |
| Conclude filling process                                                         | Front right |        | Wait               |  |  |  |  |  |  |

|                            |   | Stop   |  |   |
|----------------------------|---|--------|--|---|
| Porsche<br>VIN WP0AA2A79BL |   |        |  |   |
|                            | ( | $\Box$ |  | : |

Picture 9

|                                                                                               |                 |        | 8 🖋 📋 12:09        |  |  |  |  |
|-----------------------------------------------------------------------------------------------|-----------------|--------|--------------------|--|--|--|--|
| Charge an air-spring                                                                          |                 |        |                    |  |  |  |  |
| PORSCHE V23.11 > Automatically Search > Panamera > Health Report                              | > Level Control |        |                    |  |  |  |  |
| Function                                                                                      | Air spring      | Status | Value              |  |  |  |  |
| Please select an air spring and start inflation by pressing [Start]. Press [BACK] to go back. |                 |        |                    |  |  |  |  |
| Air spring selection                                                                          |                 |        |                    |  |  |  |  |
| Inflate air springs using pressure accumulator                                                | Front right     | ОК     | Function completed |  |  |  |  |
| Conclude filling process                                                                      | Front right     | ОК     | Function completed |  |  |  |  |

| Porsche<br>VIN WPOAA2A79BL |                            |              | Start  |   |   |
|----------------------------|----------------------------|--------------|--------|---|---|
|                            | Porsche<br>VIN WP0AA2A79BL |              |        |   |   |
|                            |                            | $\leftarrow$ | $\Box$ | Ū | : |

Picture 10

14. After the front right item, click [air spring selection] to select any one of front left, rear left and rear right. Click [Start], see Picture 11.

|                                                                                               |             |        | 8 💉 📕 14:07        |  |  |  |  |  |
|-----------------------------------------------------------------------------------------------|-------------|--------|--------------------|--|--|--|--|--|
| Charge an air-spring                                                                          |             |        |                    |  |  |  |  |  |
| PORSCHE V23.11 > Automatically Search > Panamera > Health Report > Level Control              |             |        |                    |  |  |  |  |  |
| Function                                                                                      | Air spring  | Status | Value              |  |  |  |  |  |
| Please select an air spring and start inflation by pressing [Start]. Press [BACK] to go back. |             |        |                    |  |  |  |  |  |
| Air spring selection                                                                          |             |        |                    |  |  |  |  |  |
| Inflate air springs using pressure accumulator                                                | Front right | ОК     | Function completed |  |  |  |  |  |
| Conclude filling process                                                                      | Front right | ОК     | Function completed |  |  |  |  |  |
| Inflate air springs using pressure accumulator                                                | Front right | ОК     | Function completed |  |  |  |  |  |
| Conclude filling process                                                                      | Front right | ОК     | Function completed |  |  |  |  |  |

|                             |                   | Start  |   |   |
|-----------------------------|-------------------|--------|---|---|
| Porsche<br>VIN WP0AA2A79BL( |                   |        |   |   |
|                             | $\hookrightarrow$ | $\Box$ | Г | : |

Picture 11

15. To bleed the air spring, click [air spring ventilation] in the special function, see Picture 12.

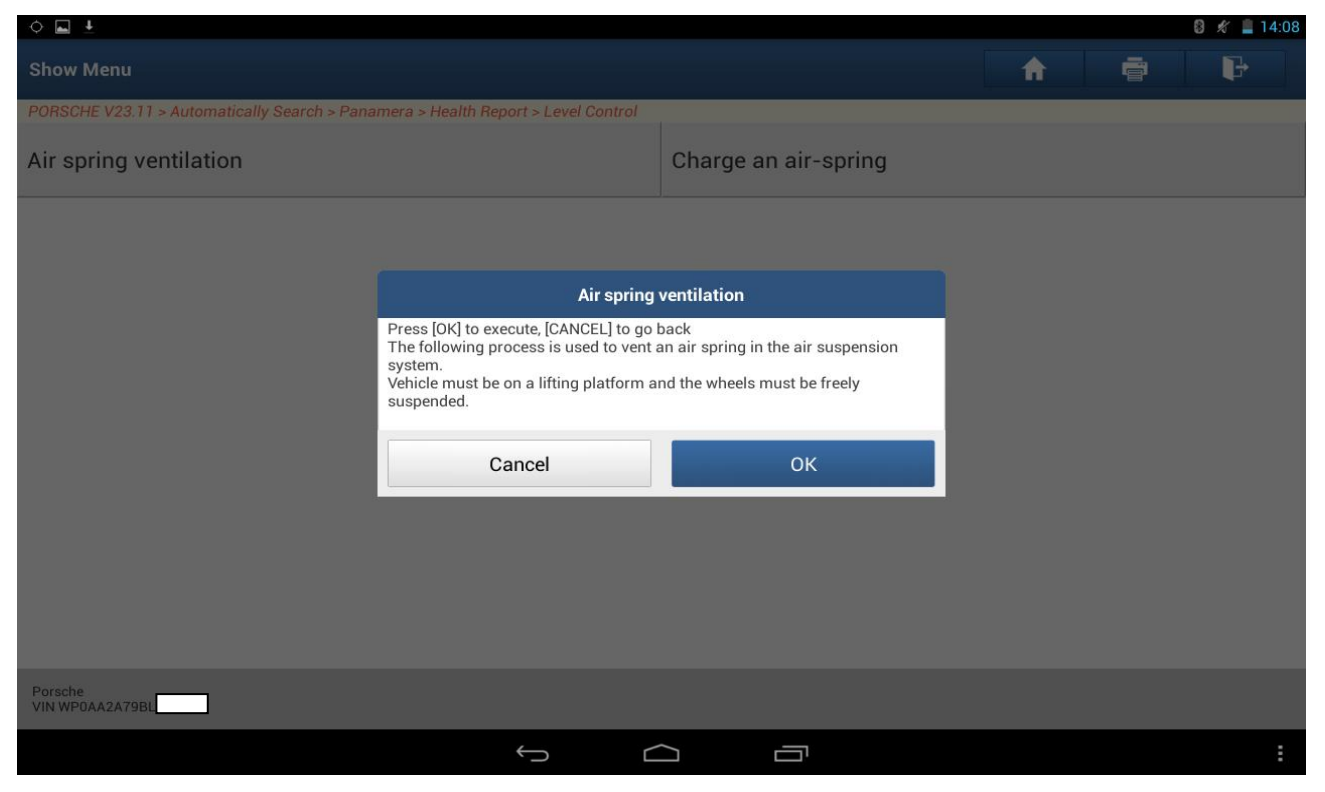

Picture 12

16. Click OK, enter the interface and view the status and value of the battery voltage, ignition and engine speed, see Picture 13.

|                                                                                  |          | 8 💉 🚊 14:08 |
|----------------------------------------------------------------------------------|----------|-------------|
| Air spring ventilation                                                           | <b>A</b> |             |
| PORSCHE V23.11 > Automatically Search > Panamera > Health Report > Level Control |          |             |
| Start condition                                                                  | Status   | Value       |
| Battery voltage                                                                  | !        | 25.5 V      |
| Ignition                                                                         | ок       | on          |
| Engine speed                                                                     | ОК       | 0 rpm       |

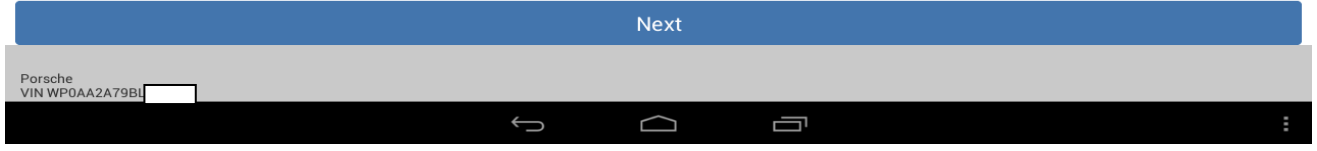

Picture 13

17. Click Next, select the second item of air spring selection, it appears 4 options of front left, front right, rear left and rear right, see Picture 14 and 15.

|                                                                              |                 |        |          | 🛯 🖋 빌 14:08 |
|------------------------------------------------------------------------------|-----------------|--------|----------|-------------|
| Air spring ventilation                                                       |                 |        | <b>^</b> | ŀ           |
| PORSCHE V23.11 > Automatically Search > Panamera > Health Report             | > Level Control |        |          |             |
| Function                                                                     | Air spring      | Status | Value    |             |
| Please select an air spring. Start ventilation with [Start],end with [BACK]. |                 |        |          |             |
| Air spring selection                                                         |                 |        |          |             |

| Porsche<br>VIN WPOAA2A79BL |                            |            | Start  |   |   |
|----------------------------|----------------------------|------------|--------|---|---|
|                            | Porsche<br>VIN WP0AA2A79BL |            |        |   |   |
|                            |                            | $\bigcirc$ | $\Box$ | П | : |

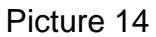

| • • •                                                                            | 8 🖋 🚞 11:50 |
|----------------------------------------------------------------------------------|-------------|
| Show Menu                                                                        | A 🖶 🗗       |
| PORSCHE V23.11 > Automatically Search > Panamera > Health Report > Level Control |             |
| Front left                                                                       | Front right |
| Rear left                                                                        | Rear right  |

| Porsche<br>VIN WP0AA2A79BL |            |            |        |  |  |
|----------------------------|------------|------------|--------|--|--|
|                            | $\uparrow$ | $\Box$     |        |  |  |
|                            | F          | Picture 15 | ;<br>; |  |  |

- 18. Select [Front right].
- 19. Click [Start], pay attention to the prompt, the value of "bleed air spring" changed to function completed and the status is OK, see Picture 16.

| ♦ ■ ±                                                                            |             |        | 💈 💉 🚊 14:09        |  |  |  |  |
|----------------------------------------------------------------------------------|-------------|--------|--------------------|--|--|--|--|
| Air spring ventilation                                                           |             |        |                    |  |  |  |  |
| PORSCHE V23.11 > Automatically Search > Panamera > Health Report > Level Control |             |        |                    |  |  |  |  |
| Function                                                                         | Air spring  | Status | Value              |  |  |  |  |
| Please select an air spring. Start ventilation with [Start],end with [BACK].     |             |        |                    |  |  |  |  |
| Air spring selection                                                             |             |        |                    |  |  |  |  |
| Bleed air spring                                                                 | Front right | ОК     | Function completed |  |  |  |  |

|                            |   |   | Start      |  |   |
|----------------------------|---|---|------------|--|---|
| Porsche<br>VIN WP0AA2A79BL | l |   |            |  |   |
|                            |   | Û | $\bigcirc$ |  | : |

Picture 16

20. After the front right item, click [air spring selection] to select any one of front left, rear left and rear right. Click [Start], repeat the above two steps, see Picture 17.

|                                                                                  |             |        | 8 💉 📕 14:09        |  |  |  |  |
|----------------------------------------------------------------------------------|-------------|--------|--------------------|--|--|--|--|
| Air spring ventilation                                                           |             |        |                    |  |  |  |  |
| PORSCHE V23.11 > Automatically Search > Panamera > Health Report > Level Control |             |        |                    |  |  |  |  |
| Function                                                                         | Air spring  | Status | Value              |  |  |  |  |
| Please select an air spring. Start ventilation with [Start],end with [BACK].     |             |        |                    |  |  |  |  |
| Air spring selection                                                             |             |        |                    |  |  |  |  |
| Bleed air spring                                                                 | Front right | ОК     | Function completed |  |  |  |  |
| Bleed air spring                                                                 | Rear left   | ок     | Function completed |  |  |  |  |

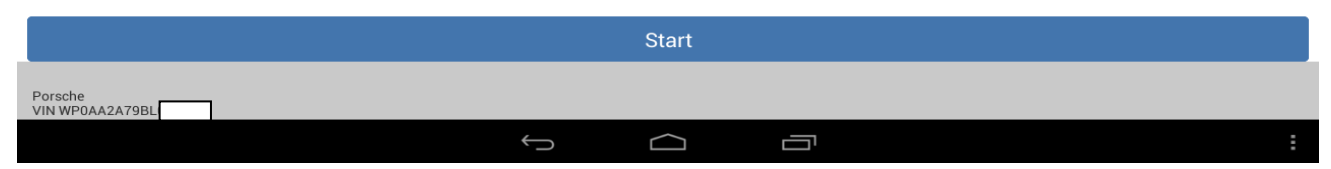

Picture 17